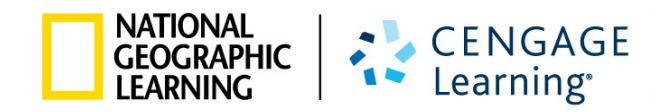

# MyELT STUDENT USER GUIDE

| MyELT                              |                                 |                                         |                           | Language: English 👻                |
|------------------------------------|---------------------------------|-----------------------------------------|---------------------------|------------------------------------|
|                                    |                                 | Login                                   |                           |                                    |
|                                    | Use                             | rname                                   |                           |                                    |
|                                    | Pas                             | sword                                   |                           |                                    |
|                                    | Sign                            | In Forgot Pa                            | issword?                  |                                    |
|                                    | Not                             | Registered? Create an Acco              | unt!                      |                                    |
|                                    |                                 | Tours & Tutorials                       | 5                         |                                    |
| MyELT                              |                                 | <b>2</b>                                | <b>*R</b>                 |                                    |
| Introduction to<br>MyELT           | How to Create a Student Account | How to Request an<br>Instructor Account | How To Log In<br>to MyELT | Other Tutorials and<br>User Guides |
| NATIONAL<br>GEOGRAPHIC<br>LEARNING | © 2014                          |                                         | About MyELT   Help   Ti   | erms of Use   Privacy Statement    |

# **ABOUT THIS GUIDE**

This guide includes step-by-step instructions on how to access and successfully use MyELT. If you have questions that are not answered in this guide, please contact MyELT Technical Support at <u>MyELT.support@cengage.com</u>.

# **TABLE OF CONTENTS**

| REGISTERING                                                         | 2  |
|---------------------------------------------------------------------|----|
| HOW DO I REGISTER FOR AN INSTRUCTOR-LED COURSE?                     | 2  |
| HOW DO I CREATE A SELF-STUDY ACCOUNT?                               | 6  |
| WHAT SHOULD I DO IF I DID NOT ENTER A COURSE KEY WHEN I REGISTERED? | 10 |
| TAKING COURSES                                                      | 13 |
| HOW DO I DO AN ASSIGNMENT?                                          | 13 |
| HOW CAN I SEE MY GRADES?                                            | 17 |
| WHY AM I HAVING TECHNICAL PROBLEMS?                                 |    |
| DOING SELF-STUDY ACTIVITIES                                         | 21 |
| HOW DO I DO A SELF-STUDY ACTIVITY?                                  | 21 |
| ADDING RESOURCES TO MY ACCOUNT                                      | 24 |
| HOW DO I ADD NEW CONTENT?                                           | 24 |
| HOW DO I ADD A NEW COURSE?                                          | 27 |
| HOW DO I ADD A NEW COURSE AND ITS CONTENT?                          |    |
| GETTING HELP                                                        | 34 |
| HOW DO I EMAIL MY INSTRUCTOR?                                       | 34 |
| HOW DO I CONTACT TECHNICAL SUPPORT?                                 |    |

# REGISTERING

In this section, you will learn how to register for an instructor-led MyELT course or self-study activities.

## HOW DO I REGISTER FOR AN INSTRUCTOR-LED COURSE?

To register for a MyELT course taught by an instructor, you need a Course Key and a Content Access Code. Your instructor will give you the Course Key. You can find the Content Access Code on the inside cover of your book or MyELT card.

1. Go to <u>MyELT.heinle.com</u>.

| MyELT                          |                                    |                                         |                           | Language:English 👻                 |
|--------------------------------|------------------------------------|-----------------------------------------|---------------------------|------------------------------------|
|                                |                                    | Login                                   |                           |                                    |
|                                | Use                                | rname                                   |                           |                                    |
|                                | Pas                                | sword                                   |                           |                                    |
|                                | Sign                               | In Forgot Pi                            | assword?                  |                                    |
|                                | Not                                | t Registered? Create an Acco            | unt!                      |                                    |
| Tours & Tutorials              |                                    |                                         |                           |                                    |
| MyELT                          |                                    |                                         | <b>*</b>                  |                                    |
| Introduction to<br>MyELT       | How to Create a<br>Student Account | How to Request an<br>Instructor Account | How To Log In<br>to MyELT | Other Tutorials and<br>User Guides |
|                                |                                    |                                         |                           |                                    |
| GEOGRAPHIC<br>LEARNING CENGAGE | © 2014                             |                                         | About MyELT   Help        | Terms of Use   Privacy Statement   |

2. Click Create an Account!

| L              | ogin                 |
|----------------|----------------------|
| Username       |                      |
| Password       |                      |
| Sign In        | Forgot Password?     |
| Not Registered | ? Create an Account! |

3. Click **Student** and then click **Next**.

| MyELT                                                                                         | Language: English 🛩                                   |
|-----------------------------------------------------------------------------------------------|-------------------------------------------------------|
| Select Account Type                                                                           |                                                       |
| To start using MyELT, you must first tell us if you want to register as a stu<br>Student Next | udent or as an instructor?                            |
| Introductor CENGAGE 0 2014                                                                    | About MyELT   Help   Terms of Use   Privacy Statement |

4. Click Instructor-led and then click Next.

| MyELT                             |               |                                    | Language:English 👻                      |
|-----------------------------------|---------------|------------------------------------|-----------------------------------------|
| Create an Account: Step 1         |               |                                    |                                         |
| Content Type                      | 2<br>Key/Code | Account Information                | 4<br>Process Complete                   |
| question and click "Next."        |               | s resource you with be using<br>Se | If-Study                                |
| instructor-led class.             |               | i wik use uns                      |                                         |
|                                   | Next          |                                    |                                         |
| CENGAGE<br>GEOGRAPHIC<br>LEARNING |               | About MyELT                        | Help   Terms of Use   Privacy Statement |

5. In the **Course Key** box, type the course key that your instructor gave you.

*Note:* The code shown here is an example, not the one you should enter.

| MyELT                                                                                               |               |                          |                                         |
|----------------------------------------------------------------------------------------------------|---------------|--------------------------|-----------------------------------------|
| Create an Account: Step 2                                                                           |               |                          |                                         |
| Content Type                                                                                        | 2<br>Key/Code | 3<br>Account Information | 4<br>Process Complete                   |
| Scep 2: Enter the Course Key and Con "Required Course Key" E 3YBDRNUETDBRA Example: E-YSROW/ZMPSYSS |               | Content Acce             | ss Code*<br>©                           |
|                                                                                                    | Next          |                          |                                         |
| CENGAGE<br>GEOGRAPHIC<br>LEARNING CENGAGE<br>Learning © 2014                                        |               | About MyELT              | Help   Terms of Use   Privacy Statement |

6. In the **Content Access Code** box, type the code that appears on the inside cover of your book or MyELT card.

*Note:* The code shown here is an example, not the one you should enter.

| MyELT                                             |                       |                                                     |
|---------------------------------------------------|-----------------------|-----------------------------------------------------|
| eate an Account: Step                             | 2                     |                                                     |
| 1<br>Content Type                                 | 2<br>Key/Code         | 3<br>Account Information Process Complete           |
| ep 2: Enter the Course Key and                    | d Content Access Code |                                                     |
| Course Key*                                       |                       | Content Access Code*                                |
| 3YBD8NU6FD6R4                                     | 3 AND                 | PATH_B365-C5TJZHB757EWN                             |
| Example: E-YSRKWWZMPSY55                          |                       | Example: EET_B365-4XWVA5FJ4PEZV                     |
|                                                   | Next                  |                                                     |
|                                                   |                       | -                                                   |
| NATIONAL<br>GEOGRAPHIC<br>LEARNING CENGAGE © 2014 |                       | About MyELT   Help   Terms of Use   Privacy Stateme |

- 7. Click Next.
- 8. Type the name you want to use as your MyELT login in the Login ID box.

| MyELT                                                                                                    |                                                                                                    |                                                                                                    |
|----------------------------------------------------------------------------------------------------|----------------------------------------------------------------------------------------------------|----------------------------------------------------------------------------------------------------|
| Create an Account: St                                                                                                    | ep 3                                                                                                    |                                                                                                    |
| 1<br>Content Type                                                                                                    | 2<br>Key/Code Account Information                                                                                                    | 4)<br>Process Complete                                                                                                    |
| Step 3: Complete the acc                                                                                                    | ount information form. All fields are required.                                                                                                    |                                                                                                    |
| MyELT Account Information                                                                                                    |                                                                                                    |                                                                                                    |
| Create a Login ID 🕜                                                                                                    | Maximum of 60 characters                                                                                                    |                                                                                                    |
| Create Password 🚱                                                                                                    | Maximum of 15 characters                                                                                                    |                                                                                                    |
| Retype Password                                                                                                    |                                                                                                    |                                                                                                    |
| Email Address                                                                                                    |                                                                                                    |                                                                                                    |
| Retype Email Address                                                                                                    |                                                                                                    |                                                                                                    |
| Choose a Security Question 🕜                                                                                                    | Select a Question                                                                                                    |                                                                                                    |
| Answer 🕜                                                                                                    |                                                                                                    |                                                                                                    |
| Personal Information                                                                                                    |                                                                                                    |                                                                                                    |
| First name                                                                                                    |                                                                                                    |                                                                                                    |
| Last name                                                                                                    |                                                                                                    |                                                                                                    |
| Country of Residence                                                                                                    | Select your country                                                                                                    |                                                                                                    |
| End User License Agreement                                                                                                    |                                                                                                    | View printable version 🖨                                                                                                    |
| IMPORTANT - READ CAREFULLY:<br>This End User License Agreement ("Agreed<br>access to the MyELT Learning-owned lice<br>package and/or made available to you vi<br>THIS PACKAGE, YOU ACKNOWLEDGE THAT | ment") sets forth the conditions by which MyELT Higher Education, a division of MyELT Lear<br>need content and associated media, software, documentation, printed materials and electr<br>has its Website (Bro Sciense Content"), available to you (Bro Tod User), BY CLICORG THE<br>YOU HAVE READ ALL OF THE TEBMS AND CONDITIONS, AND THAT YOU AGREE TO BE BOUND B | ning Inc. ("MyELT") will make electronic<br>onic documentation contained in this<br>"I AGREE" BUTTON AND/OR OPENING<br>Y ITS TERMS CONDITIONS AND ALL |
| I agree.                                                                                                    | t agree.                                                                                                    |                                                                                                    |
|                                                                                                    | Submit                                                                                                    |                                                                                                    |

- 9. Type the password you want to use for MyELT in the **Create Password** box and then type it again in the **Retype Password** box to confirm it.
- 10. Type the email address you want to use for MyELT in the **Email Address** box and then type it again in the **Retype Email Address** box to confirm it.
- 11. Choose a Security Question and enter your answer in the Answer box.
- 12. Enter your First Name, Last Name, and Country.
- 13. Read the agreement at the bottom of the page and then click **I agree**.
- 14. Click **Submit** to finish registering for MyELT.
- 15. Click **Start Using MyELT** to begin working on your course.

| MyELT                                                         |                      |                                  | Language:English 👻                          |
|---------------------------------------------------------------|----------------------|----------------------------------|---------------------------------------------|
| Create an Account: Step 4                                     |                      |                                  |                                             |
| 1                                                             | 2                    | 3                                |                                             |
| Content Type                                                  | Key/Code             | Account Information              | Process Complete                            |
|                                                               |                      |                                  | •                                           |
| Congratulations! You've created you                           | r MyELT account!     |                                  |                                             |
| A confirmation message with your M<br>MyELT_student@myelt.com | yELT account informa | ation was sent to the e-mail bel | ow:                                         |
|                                                               | Start                | Using MyELT                      |                                             |
|                                                               |                      |                                  |                                             |
|                                                               |                      |                                  |                                             |
| NATIONAL<br>GEOGRAPHIC<br>LEARNING                            |                      | About MyEL                       | T   Help   Terms of Use   Privacy Statement |

## HOW DO I CREATE A SELF-STUDY ACCOUNT?

To register a Self-Study account so you can work with MyELT on your own, you need a Content Access Code. You can find this code on the inside cover of your book or MyELT card.

1. Go to <u>MyELT.heinle.com</u>.

| MyELT                             |                                    |                                         |                           | Language: English 👻                |
|-----------------------------------|------------------------------------|-----------------------------------------|---------------------------|------------------------------------|
|                                   |                                    | Login                                   |                           |                                    |
|                                   | Use                                | rname                                   |                           |                                    |
|                                   | Pas                                | sword                                   |                           |                                    |
|                                   | Sign                               | In Forgot Pa                            | assword?                  |                                    |
|                                   | Not                                | t Registered? Create an Acco            | unt!                      |                                    |
|                                   |                                    | Tours & Tutorials                       | 5                         |                                    |
| MyELT                             |                                    | <b>.</b>                                | <b>*</b>                  |                                    |
| Introduction to<br>MyELT          | How to Create a<br>Student Account | How to Request an<br>Instructor Account | How To Log In<br>to MyELT | Other Tutorials and<br>User Guides |
| NATIONAL LAL CONCACT              |                                    |                                         | a contractor              |                                    |
| CENGAGE<br>CEOGRAPHIC<br>LEARNING | © 2014                             |                                         | About MyELT   Help   1    | erms of Use   Privacy Statement    |

2. Click Create an Account!

| Login |                                    |  |  |  |
|-------|------------------------------------|--|--|--|
|       | Username                           |  |  |  |
|       | Password                           |  |  |  |
|       | Sign In Forgot Password?           |  |  |  |
|       | Not Registered? Create an Account! |  |  |  |

3. Click Student and then click Next.

| MyELT                                                         |                 | Language: English 👻                                   |
|---------------------------------------------------------------|-----------------|-------------------------------------------------------|
| Select Account Type                                           |                 |                                                       |
| To start using MyELT, you must first tell us if you           | want to registe | er as a student or as an instructor?                  |
| Student                                                       | OR              | Instructor                                            |
|                                                               | Next            |                                                       |
|                                                               |                 |                                                       |
| NATIONAL<br>GEOGRAPHIC<br>LEARNING CENGAGE<br>LEARNING 0 2014 |                 | About MyELT   Help   Terms of Use   Privacy Statement |

4. Click **Self-Study** and then click **Next**.

| MyELT                                                                              |               |                          | Language:English 👻                      |
|------------------------------------------------------------------------------------|---------------|--------------------------|-----------------------------------------|
| Create an Account: Step 1                                                          |               |                          |                                         |
| Content Type<br>Step 1: To get started, we need to id<br>guestion and click "Next" | 2<br>Key/Code | 3<br>Account Information | A<br>Process Complete                   |
| Instructor-led                                                                     | OR            | Se                       | HF-Study<br>product on my own.          |
| NETONI<br>GODDANSC<br>SCENGAGE<br>Carning<br>© 2014                                | Next          | About MyELT              | Help   Terms of Use   Privacy Statement |

5. Type your **Content Access Code** and then click **Next**.

*Note:* The code shown here is an example, not the one you should enter.

| MyELT                                                        |                               |                     |                                         |
|--------------------------------------------------------------|-------------------------------|---------------------|-----------------------------------------|
| Create an Account: Ste                                       | p 2                           |                     |                                         |
| 1                                                            | 2                             | 3                   | (l_p                                    |
| Content Type                                                 | Key/Code                      | Account Information | Process Complete                        |
| Step 2: Enter the Content Acces                              | s Code.                       |                     |                                         |
|                                                              | Content Access Code*          |                     |                                         |
|                                                              | PATH_B365-CXHSK36UABKXW       | Ø                   |                                         |
|                                                              | Example: EEI_B365-4XWVA5FJ4PE | ZV                  |                                         |
|                                                              | Next                          |                     |                                         |
|                                                              |                               |                     |                                         |
| CENGAGE<br>GEOGRAPHIC<br>LEARNING CENGAGE<br>LEARNING © 2014 |                               | About MyELT         | Help   Terms of Use   Privacy Statement |

6. Type the name you want to use as your MyELT login in the Login ID box.

| MyELT                                                                                                    |                                                                                                    |                                                                                                    |
|----------------------------------------------------------------------------------------------------|----------------------------------------------------------------------------------------------------|----------------------------------------------------------------------------------------------------|
| Create an Account: St                                                                                                    | eep 3                                                                                                    |                                                                                                    |
| 1<br>Content Type                                                                                                    | 2<br>Key/Code 3<br>Account information                                                                                                    | - do<br>Process Complete                                                                                                    |
| Step 3: Complete the acc                                                                                                    | count information form. All fields are required.                                                                                                    |                                                                                                    |
| MyELT Account Information                                                                                                    |                                                                                                    |                                                                                                    |
| Create a Login ID 🕜                                                                                                    | Maximum of 60 characters                                                                                                    |                                                                                                    |
| Create Password 🚱                                                                                                    | Maximum of 15 characters                                                                                                    | -                                                                                                    |
| Retype Password                                                                                                    |                                                                                                    |                                                                                                    |
| Email Address                                                                                                    |                                                                                                    |                                                                                                    |
| Retype Email Address                                                                                                    |                                                                                                    |                                                                                                    |
| Choose a Security Question 🕜                                                                                                    | Select a Question                                                                                                    |                                                                                                    |
| Answer 🕜                                                                                                    |                                                                                                    |                                                                                                    |
| Personal Information                                                                                                    |                                                                                                    |                                                                                                    |
| First name                                                                                                    |                                                                                                    |                                                                                                    |
| Last name                                                                                                    |                                                                                                    |                                                                                                    |
| Country of Residence                                                                                                    | Select your country                                                                                                    |                                                                                                    |
| End liser License Agreement                                                                                                    |                                                                                                    | View printable version 🔒                                                                                                    |
| IMPORTANT - READ CAREFULLY:<br>IMPORTANT - READ CAREFULLY:<br>This End User License Agreement ("Agre<br>access to the MyELT Learning-owned lice<br>package and/or made available to you v<br>THIS PACKAGE, YOU ACKNOWLEDGE THAT | ement") sets forth the conditions by which MyELT Higher Education, a division of<br>nsed content and associated media, software, documentation, printed materials<br>a this Website (the "Licensed Content"), available to you (the "End User"). BY CLU<br>YOU HAVE READ ALL OF THE TERMS AND CONDITIONS, AND THAT YOU AGREE TO BE | tyELT Learning Inc. ("MyELT") will make electronic<br>and electronic documentation contained in this<br>KING THE "I AGREE" BUTTON AND/OR OPENING<br>BOUND BY ITS TERMS CONDITIONS AND ALL |
| 🔵 lagree. 🔵 ldon'                                                                                                    | t agree.<br>Submit                                                                                                    |                                                                                                    |

- 7. Type the password you want to use for MyELT in the **Create Password** box and then type it again in the **Retype Password** box to confirm it.
- 8. Type the email address you want to use for MyELT in the **Email Address** box and then type it again in the **Retype Email Address** box to confirm it.
- 9. Choose a Security Question and enter your answer in the Answer box.
- 10. Enter your First Name, Last Name, and Country.
- 11. Read the agreement at the bottom of the page and then click **I agree**.
- 12. Click **Submit** to finish registering for MyELT.

13. Click **Start Using MyELT** to begin working on your self-study activities.

| MyELT                                                     |                           |                                | Language: English 👻                          |
|-----------------------------------------------------------|---------------------------|--------------------------------|----------------------------------------------|
| Create an Account: Ste                                    | p 4                       |                                |                                              |
| 1                                                         | 2                         | 3                              |                                              |
| Content Type                                              | Key/Code                  | Account Information            | Process Complete                             |
|                                                           |                           |                                | •                                            |
| Congratulations! You've created                           | d your MyELT account!     |                                |                                              |
| A confirmation message with ye<br>MyELT_student@myelt.com | our MyELT account informa | tion was sent to the e-mail be | low:                                         |
|                                                           | Start                     | Using MyELT                    |                                              |
|                                                           |                           |                                |                                              |
|                                                           |                           |                                |                                              |
|                                                           |                           |                                |                                              |
| GEOGRAPHIC<br>LEARNING                                    |                           | About MyEl                     | LT   Help   Terms of Use   Privacy Statement |

## WHAT SHOULD I DO IF I DID NOT ENTER A COURSE KEY WHEN I REGISTERED?

If you are taking an instructor-led course but you registered before you had a Course Key or you are switching from self-study to an instructor-led course, you can add a Course Key to your existing account.

1. Go to <u>MyELT.heinle.com</u>. Enter your username and password, and then click **Sign In**.

| MyELT                    |                                    |                                         |                           | Language:English 👻                 |
|--------------------------|------------------------------------|-----------------------------------------|---------------------------|------------------------------------|
|                          |                                    | Login                                   |                           |                                    |
|                          | MyE                                | LT_Student1                             |                           |                                    |
|                          | •••••                              | •••                                     |                           |                                    |
|                          | Sign                               | In Forgot Pa                            | ssword?                   |                                    |
|                          | Not                                | t Registered? Create an Accou           | unt!                      |                                    |
|                          |                                    | Tours & Tutorials                       |                           |                                    |
| MyELT                    |                                    |                                         | <b></b>                   |                                    |
| Introduction to<br>MyELT | How to Create a<br>Student Account | How to Request an<br>Instructor Account | How To Log In<br>to MyELT | Other Tutorials and<br>User Guides |
|                          |                                    |                                         |                           |                                    |
| GEOGRAPHIC<br>LEARNING   | © 2014                             |                                         | About MyELT Help          | Terms of Use Privacy Statement     |

2. Click Add a Resource.

| MyELT                                                                                                    | Welcome, MyELT Self Study 2 🗐 👻   Language: English 👻   Help   Sign Out |
|----------------------------------------------------------------------------------------------------|-------------------------------------------------------------------------|
| Your Resources 🛛 📜 🚍                                                                                                    | Enroll in a Course and/or Add Content Dictionari 25 - Add a Resource    |
| Pathways: Listening And Speaking Level 2         Cds: HATH_B385-CNHHUB2G7TK*U         Cds: HATH_B385-CNHHUB2G7TK*U         Sdf         Structor: Self Study         Discipline: Pathways: Listening and Speaking         Starting on : n/a         Bring at : n/a         Self-Study Activities         Grades |                                                                         |
| CENGAPHIC CENGAGE © 2014                                                                                                    | About MyELT   Help   Terms of Use   Privacy Statement                   |

3. Click Enroll and then click Save and Go to Step 2.

| M                 | <b>yELT</b>                                                                  |                                                                       | Welcome, MyELT Student 1                           | 👻 🛛 Language: English 👻 🗍 Help 🎽 Sign Out         |
|-------------------|------------------------------------------------------------------------------|-----------------------------------------------------------------------|----------------------------------------------------|---------------------------------------------------|
| You               | r Resources 👻                                                                |                                                                       |                                                    |                                                   |
|                   | 1                                                                            | 2                                                                     | 3                                                  |                                                   |
|                   | Resource Type                                                                | Key/Code                                                              | <b>Review Information</b>                          | Process Complete                                  |
|                   | <b>•</b>                                                                     |                                                                       |                                                    |                                                   |
| Step 1:<br>answer | To get started, we need<br>the following question                            | to know what you would lik<br>and click "Save and go to St<br>Enroll/ | e to add to your account.<br>ep 2."<br>Add Content | Please Add a Resource Tutorial (2:25)             |
|                   | 0                                                                            |                                                                       | 0                                                  | 0                                                 |
|                   | I want to enroll in a course<br>and I already have access to<br>the content. | l want to en<br>and i need t                                          | roll in a course<br>to add content.                | I just want to add content.                       |
|                   | 0                                                                            |                                                                       | 0                                                  | Ø                                                 |
|                   |                                                                              | Save and                                                              | d go to Step 2                                     |                                                   |
| NATION<br>GEOGR   | APRIC CENGAGE<br>ING Learning © 2014                                         |                                                                       | About                                              | t MyELT   Help   Terms of Use   Privacy Statement |

4. Enter your Course Key and click Save and Go to Step 3.

*Note:* The code shown here is an example, not the one you should enter.

| MyELT                            | We                                                                          | lcome, MyELT Student 1 👻 | Language: English 🔻   Help   Sign Out        |
|----------------------------------|-----------------------------------------------------------------------------|--------------------------|----------------------------------------------|
| Your Resources 👻                 |                                                                             |                          |                                              |
| 1<br>Resource Type               | 2<br>Key/Code                                                               | 3<br>Review Information  | 4<br>Process Complete                        |
| Add a Resource: Step 3           | 2                                                                           |                          |                                              |
| Step 2: Enter the Course Key.    |                                                                             |                          |                                              |
| Keyüneu                          | Course Key* E YEMCGRCPD6GGR Example: E-YSRKWXZMP5YS5 Cause and no to Chan 2 | Ø                        |                                              |
| MATIONAL<br>GIDGRAPHIC S CENGAGE | Save and go to Step 3                                                       | About MvE                | LT   Help   Terms of Use   Privacy Statement |

5. If you see this warning message, click **OK**.

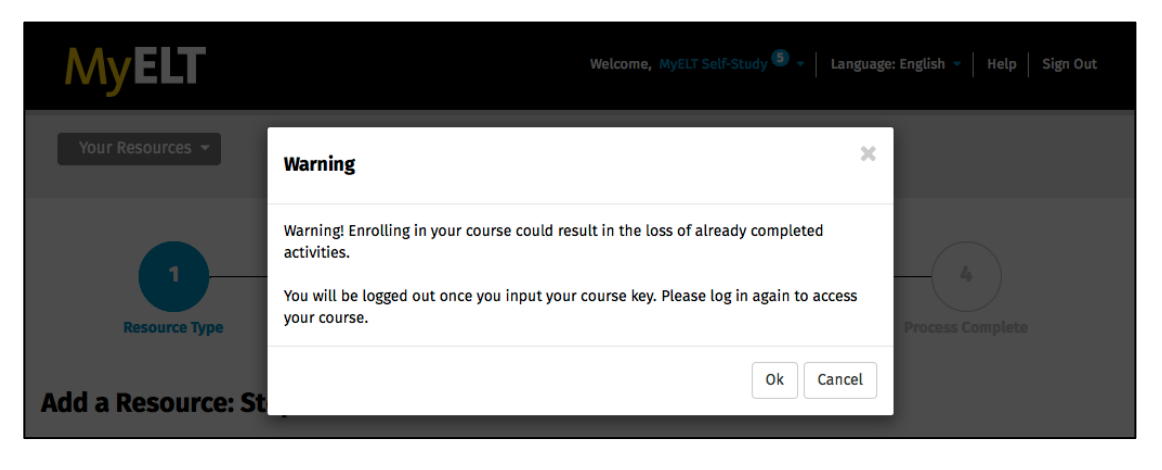

6. Review the information. If it is correct, click **Submit** to finish enrolling in the course.

| Note: If the i                                                      | information is not correct, click 💙 to re-enter your Cou                                                                                               | ırse Key. |
|---------------------------------------------------------------------|----------------------------------------------------------------------------------------------------|-----------|
| MyELT                                                               | Welcome, MyELT Self-Study 🤒 -   Language: English -   Help   Sign Out                                                                                  |           |
| Your Resources 👻                                                    |                                                                                                    |           |
| 1<br>Resource Type                                                  | 2<br>Key/Code Review Information Process Complete                                                                                                    |           |
| Add a Resource:                                                     | : Step 3                                                                                                    |           |
| Step 3: Confirm the int<br>modify the student typ                   | nformation listed below is correct. If correct,click submit. If not, please return to previous step and<br>/pe or key/code.                            |           |
| Warning! Enrolling in your co<br>access your course.<br>Course Key: | ourse could result in the loss of already completed activities.You will be logged out once you press Submit. Please log in again to<br>E-YEMCGRCPD6GGR |           |
| Course Name:                                                        | Pathways 101                                                                                                    |           |
| Submit                                                              |                                                                                                    |           |
| CENGAG<br>GEOGRAPHIC<br>LEARNING                                    | GE p 2014 About MyELT   Help   Terms of Use   Privacy Statement                                                                                        |           |

7. Click Go To [your course's name].

| MyELT                                                        |                                   | Welcome, MyELT Student +     | Language: English 👻 🛛 Help 🛛 Sign Out         |
|--------------------------------------------------------------|-----------------------------------|------------------------------|-----------------------------------------------|
| Your Resources 🔻                                             |                                   |                              |                                               |
| 1<br>Resource Type                                           | 2<br>Key/Code                     | 3<br>Review Information      | 4<br>Process Complete                         |
| Process Complete!                                            | ssfullv added <b>Pathwavs 1</b> 4 | <b>01</b> to Your Resources. |                                               |
|                                                              | Go to                             | Pathways 101                 |                                               |
| CENGAGE<br>GEOGRAPHIC<br>LEARNING CENGAGE<br>Learning © 2014 |                                   | About Myl                    | ELT   Help   Terms of Use   Privacy Statement |

8. Sign back in to MyELT to open your course.

| MyELT                    |                                    |                                         |                           | Language: English 👻                |
|--------------------------|------------------------------------|-----------------------------------------|---------------------------|------------------------------------|
|                          |                                    | Login                                   |                           |                                    |
|                          | My                                 | ELT_Student1                            |                           |                                    |
|                          |                                    |                                         |                           |                                    |
|                          | Sign                               | n In Forgot Pa                          | assword?                  |                                    |
|                          | No                                 | t Registered? Create an Acco            | unt!                      |                                    |
|                          |                                    | Tours & Tutorials                       | 5                         |                                    |
| MyELT                    |                                    | <b>2</b>                                | <b>*</b>                  |                                    |
| Introduction to<br>MyELT | How to Create a<br>Student Account | How to Request an<br>Instructor Account | How To Log In<br>to MyELT | Other Tutorials and<br>User Guides |
|                          |                                    |                                         |                           |                                    |
| GEOGRAPHIC CENGAGE       | © 2014                             |                                         | About MyELT   Help        | Terms of Use   Privacy Statement   |

# **TAKING COURSES**

In your course, you will see the Assignments that have been assigned to you by your instructor. In your course, you will be able to take or retake an assignment and view the number of takes available, the due dates, and your scores on the assignments.

## **HOW DO I DO AN ASSIGNMENT?**

1. Go to MyELT.heinle.com. Enter your username and password, and then click Sign In.

| MyELT                    |                                    |                                         |                           | Language:English 👻                 |  |  |  |  |
|--------------------------|------------------------------------|-----------------------------------------|---------------------------|------------------------------------|--|--|--|--|
|                          |                                    | Login                                   |                           |                                    |  |  |  |  |
|                          | MyELT_Student1                     |                                         |                           |                                    |  |  |  |  |
|                          |                                    |                                         |                           |                                    |  |  |  |  |
|                          | Sign                               | In Forgot Pa                            | assword?                  |                                    |  |  |  |  |
|                          | Not                                | Registered? Create an Acco              | ount!                     |                                    |  |  |  |  |
|                          |                                    | Tours & Tutorials                       | 5                         |                                    |  |  |  |  |
| MyELT                    |                                    |                                         | <b>*</b>                  |                                    |  |  |  |  |
| Introduction to<br>MyELT | How to Create a<br>Student Account | How to Request an<br>Instructor Account | How To Log In<br>to MyELT | Other Tutorials and<br>User Guides |  |  |  |  |
|                          |                                    |                                         |                           |                                    |  |  |  |  |
| GEOGRAPHIC<br>LEARNING   | © 2014                             |                                         | About MyELT Help          | Terms of Use   Privacy Statement   |  |  |  |  |

2. Find the course you want to work on and click its **Assignments** button to see all the assignments that are available for you to take.

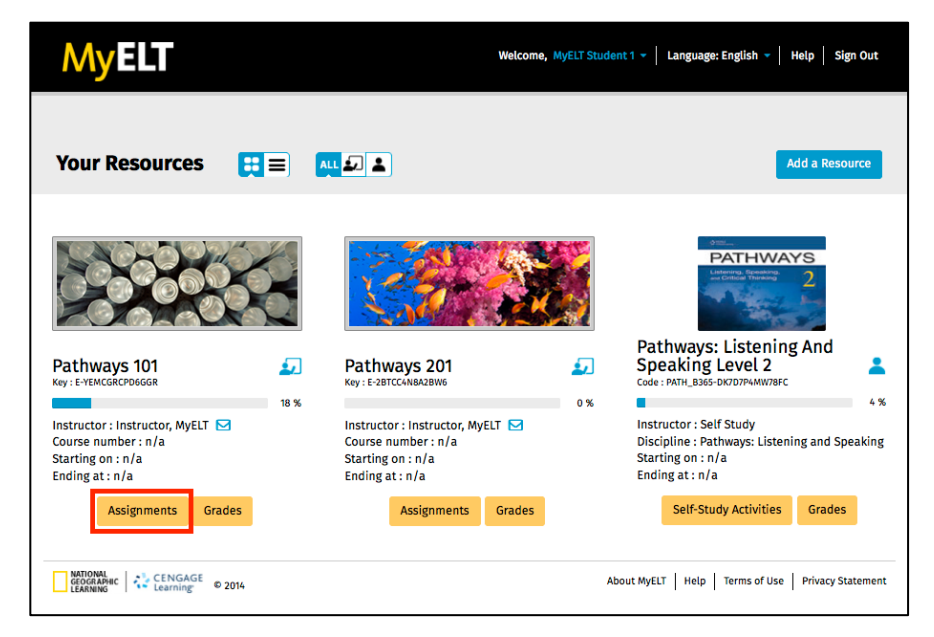

3. Click **Take** to the right of the assignment you want to do.

#### Notes:

- If you have already taken the assignment once, the button will say **Retake**. If you started the assignment but didn't finish it, the button will say **Resume**.
- To view all the assignments in the course—not just the ones that are available now—click **Show** All.

| MyELT                                             |            | v     | Velcome, MyELT S          | tudent 1 👻 📔 La | anguage: En    | glish 🔻   Hel       | p Sign Out       |
|---------------------------------------------------|------------|-------|---------------------------|-----------------|----------------|---------------------|------------------|
| Your Resources   Pathways 101 27 %                |            |       |                           |                 | Assig          | nments              | Grades           |
|                                                   |            |       |                           |                 |                | Show All            | Only Takable     |
| Assignment -                                      | Score      | %     | Last Taken                | Date Due 🔺      | Times<br>Taken | Total Time<br>Spent |                  |
| 🖯 Unit 1                                          |            |       |                           |                 |                |                     |                  |
| Unit 1 / Lesson A / Grammar                       | 8.0/10.0   | 80.0% | 2014/05/27<br>1:39:23 PM  | 2014/06/26      | 2 / 5          | 00:02:23            | Retake           |
| Unit 1 / Lesson A / Language Function             | 9.0/10.0   | 90.0% | 2014/05/27<br>1:55:38 PM  | 2014/06/26      | 1/5            | 00:04:45            | Retake           |
| Unit 1 / Lesson A / Listening                     | 6.0/10.0   | 60.0% | 2014/05/27<br>1:58:08 PM  | 2014/06/26      | 1/5            | 00:02:26            | Retake           |
| Unit 1 / Lesson A / Pronunciation                 | 9.0/30.0   | 30.0% | 2014/05/27<br>2:00:48 PM  | 2014/06/26      | 1/5            | 00:02:38            | Retake           |
| Unit 1 / Lesson A / Speaking                      | not taken  | _     |                           | 2014/06/26      | 0 / 5          | 00:00:00            | Take             |
| Unit 1 / Lesson A / Vocabulary                    | 6.0/10.0   | 60.0% | 2014/05/28<br>11:25:52 AM | 2014/06/26      | 1/5            | 00:01:36            | Retake           |
| Unit 1 / Lesson A and B Viewing / Video           | 0.0/10.0   | 0.0%  | 2014/06/04<br>3:46:23 PM  | 2014/06/26      | 1/5            | 00:00:21            | Retake           |
| Unit 1 / Lesson B / Grammar                       | not taken  | _     |                           | 2014/06/26      | 0/5            | 00:00:00            | Take             |
| Unit 1 / Lesson B / Language Function             | not taken  | _     |                           | 2014/06/26      | 0/5            | 00:00:00            | Take             |
| Unit 1 / Lesson B / Listening                     | incomplete | _     |                           | 2014/06/26      | 1/5            | 00:00:12            | Resume           |
| Unit 1 / Lesson B / Vocabulary                    | not taken  |       |                           | 2014/06/26      | 0 / 5          | 00:00:00            | Take             |
| ARTIONAL<br>GEOGRAPHIC CENGAGE<br>LEARNING 0 2014 |            |       |                           | About MyELT     | Help Te        | rms of Use P        | rivacy Statement |

4. Answer all questions in the assignment and then click **Submit**.

| MyELT                                                                                                    | Welcome, MyELT Student 1 +   Language: English +   Help   Sign Out                                                                                                    |
|----------------------------------------------------------------------------------------------------|----------------------------------------------------------------------------------------------------|
| Your Resources + Pathways 101                                                                                                    | Assignments Grades                                                                                                    |
| Attempt 1 of 5<br>PATHWAYS 2                                                                                                    | UNIT 1: LESSON A: VOCABULARY                                                                                                    |
| Drag the correct word into each sentence or question. Click the words to<br>Submit to check your answers.                                                                                                    | o change your answer. Scroll down. Complete all items. Then click                                                                                                    |
| <ol> <li>Do you really think that eating fast food every</li> <li>Being physically active is one of the most impublic high blood</li> <li>3. A healthy</li> <li>contains for</li> <li>Good nutrition is the key to feeling good and I mind.</li> <li>What is the right amount of yourself?</li> <li>Going for a walk is a simple but effective way to take things one step at a time.</li> </ol> | day is ? ortant things you can do to prevent or control cod from each of the four major food groups. having a body and to be fit and healthy without injuring to decrease eccessful at changing your eating habits if you |
| exercise pressure cause diseases                                                                                                    | strong diet habit stress healthy likely                                                                                                    |
| CENGAGE<br>CENGAGE<br>CENGAGE © 2014                                                                                                    | About MyELT   Help   Terms of Use   Privacy Statement                                                                                                    |

5. To see the correct answer to a question, click **Show Answer**.

**Note:** If there are multiple questions on a page, the button may be labeled **Show Answers**.

| PATHWAYS 2                                                                                                    | question. Click the words to | change vour answer. So | UN                | ITT: LESSON A | A: VOCABULARY |
|----------------------------------------------------------------------------------------------------|------------------------------|------------------------|-------------------|---------------|---------------|
| Submit to check your answers.                                                                                                    |                              | onango your anonon oo  |                   |               |               |
| <ul> <li>✓ 1. Do you really think that e</li> </ul>                                                                                                    | ating fast food every        | day is healt           | hy ?              |               | -             |
| <ul> <li>Being physically active is</li> </ul>                                                                                                    | one of the most impo         | ortant things you car  | 1 do to prevent o | r control     |               |
| high blood press                                                                                                    | ıre .                        |                        |                   |               |               |
| ✓ 3. A healthy diet                                                                                                    | contains fo                  | od from each of the    | four major food   | groups.       |               |
| <ul> <li>Good nutrition is the key mind.</li> </ul>                                                                                                    | to feeling good and h        | aving a <u>str</u>     | ong boo           | ly and        |               |
| ✗ 5. What is the right amount yourself?                                                                                                    | of stress                    | to be fit and          | healthy without   | injuring      |               |
| ✗ 6. Going for a walk is a simp                                                                                                    | le but effective way t       | o decrease             | liseases          |               |               |
| ✓ 7. You're more lik take things one step at a take things one step at a take things one step at a take things one step at a take things one step at a take things one step at a take things one step at a take things one step at a take things one step at a take things one step at a take things one step at a take things one step at a take take things one step at a take take take take take take take | ely to be su                 | ccessful at changing   | your eating hab   | ts if you     |               |
|                                                                                                    |                              |                        |                   |               | ]             |
|                                                                                                    |                              |                        |                   |               |               |

- 6. Depending on what you want to do next:
  - Click Retake 🔛 to take the assignment again.
  - Click Next low work on your next assignment.
  - Click **X** in the top-right corner of the page to go back to the list of assignments.

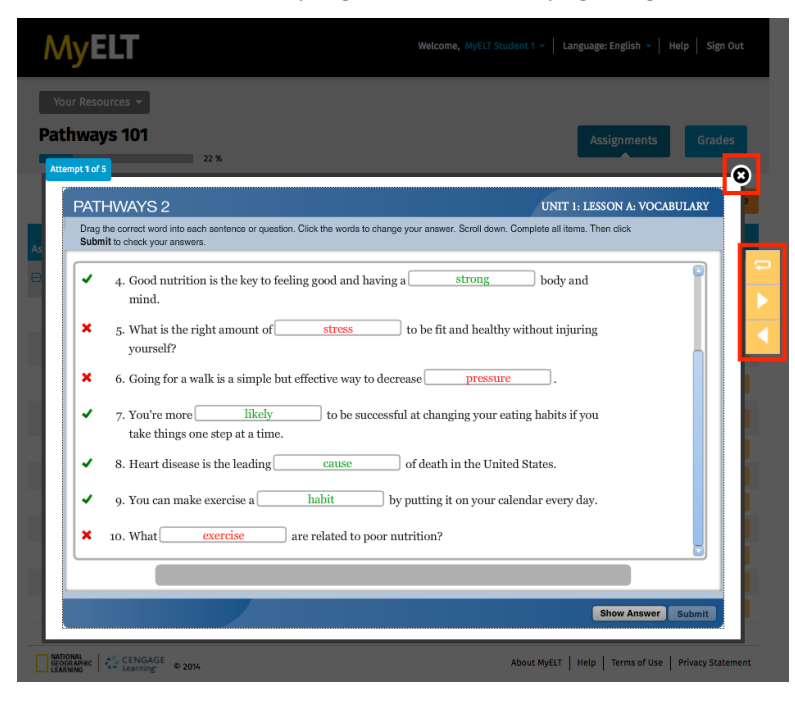

#### **HOW CAN I SEE MY GRADES?**

You can see your scores on assignments and self-study activities in the gradebook. You can also see the correct answers to any questions you got wrong.

1. Go to MyELT.heinle.com. Enter your username and password, and then click Sign In.

| MyELT                    |                                    |                                         |                           | Language: English 👻                |  |  |  |  |
|--------------------------|------------------------------------|-----------------------------------------|---------------------------|------------------------------------|--|--|--|--|
|                          |                                    | Login                                   |                           |                                    |  |  |  |  |
|                          | МуЕ                                | LT_Student1                             |                           |                                    |  |  |  |  |
|                          |                                    |                                         |                           |                                    |  |  |  |  |
|                          | Sign In Forgot Password?           |                                         |                           |                                    |  |  |  |  |
|                          | Not                                | Registered? Create an Acco              | punt!                     |                                    |  |  |  |  |
|                          |                                    | Tours & Tutorials                       | 5                         |                                    |  |  |  |  |
| MyELT                    |                                    |                                         | -                         |                                    |  |  |  |  |
| Introduction to<br>MyELT | How to Create a<br>Student Account | How to Request an<br>Instructor Account | How To Log In<br>to MyELT | Other Tutorials and<br>User Guides |  |  |  |  |
|                          |                                    |                                         |                           |                                    |  |  |  |  |
| GEOGRAPHIC<br>LEARNING   | E © 2014                           |                                         | About MyELT   Help   T    | erms of Use   Privacy Statement    |  |  |  |  |

2. Find the course or self-study content that you want to see your grades for and click the **Grades** button.

| MyELT                                                                                                    |      | Welcom                                                                                                    | e, MyELT Stud | ent 1 👻   Language: English 👻   Help   Sign Out                                                                                                    |
|----------------------------------------------------------------------------------------------------|------|----------------------------------------------------------------------------------------------------|---------------|----------------------------------------------------------------------------------------------------|
| Your Resources                                                                                                    | ]= ( |                                                                                                    |               | Add a Resource                                                                                                    |
| Ethwas 101<br>Ky: E YENCGERPBGER                                                                                    |      | Pathways 201<br>Ky : E 28TCCAMB28W6                                                                                 |               | Pathways: Listening And<br>Speaking Level 2<br>Cde: rent Isso-Goot/Wardsc                                                                               |
| Instructor : Instructor, MyELT<br>Course number : n/a<br>Starting on : n/a<br>Ending at : n/a<br>Assignments Grades | 22 % | Instructor : Instructor, MyELT<br>Course number : n/a<br>Starting on : n/a<br>Ending at : n/a<br>Assignments Grades | 0%            | 4 %<br>Instructor : Self Study<br>Discipline : Pathways: Listening and Speaking<br>Starting on : n/a<br>Ending at : n/a<br>Self-Study Activities Grades |
| GEOGRAPHIC CENGAGE<br>LEARNING LEARNING © 2014                                                                      |      |                                                                                                    | ,             | About MyELT   Help   Terms of Use   Privacy Statement                                                                                                   |

3. View your scores on each assignment or activity you have completed. If you just submitted an assignment or activity, it appears at the top of the page.

4. Click your score on an assignment or activity to see more detailed information, such as the correct answers.

| My                      | ELT                                                             |                                                                          |                                                        | w                           | elcome, MyELT Student 1 👻   | Language: Engli                  | sh 🗸 📔 Hei       | lp   Sign Out   |
|-------------------------|-----------------------------------------------------------------|--------------------------------------------------------------------------|--------------------------------------------------------|-----------------------------|-----------------------------|----------------------------------|------------------|-----------------|
| Your Res<br>Pathwa      | ays 101                                                         |                                                                          |                                                        |                             |                             | Assignm                          | nents            | Grades          |
|                         | Your recen<br>Following are<br>available in y<br>Select the sco | t Submission<br>recently submit<br>our gradebook t<br>ore link to view o | <b>S</b><br>.ted (last 30 m<br>able below.<br>details. | ninutes) gradebook activiti | es, show here for quick acc | ess. These record                | X<br>Is are also |                 |
|                         | # Activity                                                      | Name                                                                     |                                                        |                             | Time                        | Score                            |                  |                 |
|                         | 1 Unit 1 /                                                      | Lesson A / Pror                                                          | unciation                                              |                             | 15 mins ago                 | 9.0/30.0                         |                  |                 |
|                         | 2 Unit 1 /                                                      | Lesson A / Liste                                                         | ening                                                  |                             | 17 mins ago                 | 6.0/10.0                         |                  |                 |
|                         | 3 Unit 1 /                                                      | Lesson A / Lang                                                          | guage Functio                                          | n                           | 20 mins ago                 | 9.0/10.0                         | D                |                 |
| Assignment 🔺            |                                                                 | Score -                                                                  | % -                                                    | Last Taken 👻                | Attempts 🕶                  | Total Time<br>Spent <del>+</del> | Notes            |                 |
| 🖯 Unit 1                |                                                                 |                                                                          |                                                        |                             |                             |                                  |                  |                 |
| Unit 1 / I<br>Pronunc   | Lesson A /<br>iation                                            | 9.0/30.0                                                                 | 30.0%                                                  | 2014/05/27 2:00 PM          | 1/5                         | 00:02:38                         | 4)               | Retake          |
| Unit 1 / I<br>Listening | Lesson A /<br>g                                                 | 6.0/10.0                                                                 | 60.0%                                                  | 2014/05/27 1:58 PM          | 1/5                         | 00:02:26                         |                  | Retake          |
| Unit 1 / I<br>Languag   | Lesson A /<br>ge Function                                       | 9.0/10.0                                                                 | 90.0%                                                  | 2014/05/27 1:55 PM          | 1/5                         | 00:04:45                         |                  | Retake          |
| Unit 1 / I<br>Gramma    | Lesson A /<br>Ir                                                | 8.0/10.0                                                                 | 80.0%                                                  | 2014/05/27 1:39 PM          | 2 / 5                       | 00:02:23                         |                  | Retake          |
| GEOGRAPHIC<br>LEARNING  | CENGAGE<br>Learning                                             | © 2014                                                                   |                                                        |                             | About MyE                   | LT   Help   Term                 | s of Use   F     | Privacy Stateme |

5. Click **Prev Grades** or **Next Grades** to see detailed information for the previous or next assignment or activity.

| MyELT                                                                                                    |                                                                                                    |                                                                      | Welcome, MyELT St | udent 1 👻 🛛 Langu | age: English 👻 Help   | Sign Out          |
|----------------------------------------------------------------------------------------------------|----------------------------------------------------------------------------------------------------|----------------------------------------------------------------------|-------------------|-------------------|-----------------------|-------------------|
| Your Resources - >> Pa                                                                                                    | athways 101 >> Grade                                                                                   | S                                                                    |                   |                   |                       |                   |
|                                                                                                    | , vocubului y                                                                                          |                                                                      |                   |                   | Assignments           | rades             |
|                                                                                                    |                                                                                                    | TIME COENT                                                           | ATTEMPTO          |                   |                       |                   |
|                                                                                                    | 60 % (6.0/10.0)                                                                                        | 1 minute 36 secon                                                    | ds 1/ 5           | 2014/06/06, 07:37 | 1:35                  |                   |
|                                                                                                    |                                                                                                    |                                                                      |                   | PM                |                       |                   |
| Take 1: 60 %                                                                                                    |                                                                                                    |                                                                      |                   |                   |                       |                   |
| Question                                                                                                    |                                                                                                    |                                                                      | Correct Answer    |                   | Student Answer        | Score             |
| Q1: ^^Directions:^^ Drag the co<br>question. Click the words to ch<br>all items. Then click Submit to<br>think that eating fast food ever                          | rrect word into each se<br>ange your answer. Scro<br>check your answers. ~~<br>y day is []?            | entence or<br>Il down. Complete<br>Do you really                     | healthy           |                   | healthy               | 1.0               |
| Q2: ^^Directions:^^ Drag the co<br>question. Click the words to ch<br>all items. Then click Submit to<br>active is one of the most impor<br>control high blood []. | rrect word into each se<br>ange your answer. Scro<br>check your answers. ~~<br>rtant things you can do | entence or<br>Il down. Complete<br>Being physically<br>to prevent or | pressure          |                   | diseases              | 0.0               |
| Q3: ^^Directions:^^ Drag the co<br>question. Click the words to ch<br>all items. Then click Submit to<br>contains food from each of the                            | rrect word into each se<br>ange your answer. Scro<br>check your answers. ~~<br>four major food group   | entence or<br>Il down. Complete<br>A healthy []<br>S.                | diet              |                   | diet                  | 1.0               |
| Q10: ^^Directions:^^ Drag the c<br>question. Click the words to ch<br>all items. Then click Submit to<br>related to poor nutrition?                                | orrect word into each s<br>ange your answer. Scro<br>check your answers. ~~                            | entence or<br>Il down. Complete<br>What [] are                       | diseases          |                   | exercise              | 0.0               |
|                                                                                                    |                                                                                                    |                                                                      |                   | < Pr              | rev Grades Next G     | rades <b>&gt;</b> |
| GEOGRAPHIC<br>LEARNING                                                                                                    | © 2014                                                                                                 |                                                                      |                   | About MyELT   Hel | p Terms of Use Privac | y Statement       |

#### WHY AM I HAVING TECHNICAL PROBLEMS?

Q: When I look at the list of assignments for my course, I see "Enter content access code" instead of "Take" or "Retake" in the far-right column for the assignment I want to do. What does this mean and what should I do?

| MyELT                                 |              |   | Welcome, My | ELT Student 🦲 🕻 | Langua         | ıge: English 🔻      | Help   Sign Out              |
|---------------------------------------|--------------|---|-------------|-----------------|----------------|---------------------|------------------------------|
| Your Resources •<br>Pathways 101      |              |   |             |                 | ,              | Assignments         | Grades                       |
|                                       |              |   |             |                 |                | Show A              | ll Only Takable              |
| Assignment <del>-</del>               | Score        | % | Last Taken  | Date Due 🔺      | Times<br>Taken | Total Time<br>Spent |                              |
| 😑 Unit 1                              |              |   |             |                 |                |                     |                              |
| Unit 1 / Lesson A / Grammar           | not<br>taken |   |             | 2014/06/26      | 0/5            | 00:00:00            | Enter content<br>access code |
| Unit 1 / Lesson A / Language Function | not<br>taken |   |             | 2014/06/26      | 0/5            | 00:00:00            | Enter content<br>access code |
| Unit 1 / Lesson A / Listening         | not<br>taken |   |             | 2014/06/26      | 0/5            | 00:00:00            | Enter content<br>access code |

- A: You do not have access to the correct book for your course. Check with your instructor to find out which book you need and then purchase a Content Access Code. Then, add the content to your course by following the steps listed on page 24.
- Q: When I click Show All to see a list of every assignment for my course, nothing appears in the far-right column for one of them. What does this mean?

| MyELT                                   |           |       | Welcome, MyE             | LT Student 🔻 📔 I | anguage: Ei    | nglish 🔻   Helj     | p   Sign Out |
|-----------------------------------------|-----------|-------|--------------------------|------------------|----------------|---------------------|--------------|
| Your Resources 🔻                        |           |       |                          |                  |                |                     |              |
| Pathways 101                            |           |       |                          |                  | Assig          | nments              | Grades       |
| 5 %                                     |           |       |                          |                  |                |                     |              |
|                                         |           |       |                          |                  |                | Show All            | Only Takable |
| Assignment 🕶                            | Score     | %     | Last Taken               | Date Due 🔺       | Times<br>Taken | Total Time<br>Spent |              |
| 🖯 Unit 1                                |           |       |                          |                  |                |                     |              |
| Unit 1 / Lesson A / Grammar             | not taken |       |                          | 2014/06/26       | 0/5            | 00:00:00            | Take         |
| Unit 1 / Lesson A / Language Function   | not taken |       |                          | 2014/06/26       | 0/5            | 00:00:00            | Take         |
| Unit 1 / Lesson A / Listening           | not taken |       |                          | 2014/06/26       | 0/5            | 00:00:00            | Take         |
| Unit 1 / Lesson A / Pronunciation       | not taken |       |                          | 2014/06/26       | 0/5            | 00:00:00            | Take         |
| Unit1 / Lesson A / Speaking             | not taken |       |                          | 2014/06/26       | 0/5            | 00:00:00            | Take         |
| Unit 1 / Lesson A / Vocabulary          | 7.0/10.0  | 70.0% | 2014/05/29<br>4:01:27 PM | 2014/06/26       | 5/5            | 00:03:43            | Retake       |
| Unit 1 / Lesson A and B Viewing / Video | not taken |       |                          | 2014/06/26       | 0/5            | 00:00:00            | Take         |
| Unit 1 / Lesson B / Grammar             | not taken |       |                          | 2014/06/26       | 0/5            | 00:00:00            | Take         |

- A: It means one of the following:
  - The assignment is not available yet for you to take.
  - You have already taken the assignment as many times as your instructor will let you.
  - It is past the due date for the assignment.

In any of these cases, you cannot do the assignment.

- Q: When I answer a question by speaking, the audio doesn't sound right? Why does this happen and what should I do?
- A: Here are some common reasons for audio issues and how to solve them:
  - If your computer doesn't record you at all:
    - Close the assignment you are working on and then re-open it. In the Adobe Flash Player Settings window, click both the Allow and Remember boxes. Click Close and try the assignment again. If you are still having problems, follow the instructions on page 36 to send an email to MyELT Technical Support.

| Managing the Classroom A                                                                                                    | Greeting Students: Practice 3 |
|----------------------------------------------------------------------------------------------------|-------------------------------|
| With representation         Final Set     Set     Se | Sack Next                     |
| ELEach                                                                                                    | Submit                        |

- Use a headset with a microphone and headphone instead of the microphone that is built into your computer or a separate microphone.
- *If there is static when you record or the sound comes and goes,* move the microphone further away from your mouth, lower the input volume, and do not touch the microphone while speaking.
- *If you hear breathing or "popping" sounds,* move the microphone a little further away from your mouth.
- If voice is loud sometimes and quiet at other times, speak at a constant volume as you answer questions.
- If you hear background noise, turn off anything else in the room that is making a sound or go to a quieter place. Also, check the connection between your computer and your headset by unplugging it and then plugging it back in.

# **DOING SELF-STUDY ACTIVITIES**

Any online content you have access to appears on the main MyELT page called Your Resources. If you are taking an instructor-led course, you can do these activities for extra practice and review. These activities do not count toward your course grade. To get a score on an assignment, you must click the Assignments button for your course and then select from the list that appears.

## HOW DO I DO A SELF-STUDY ACTIVITY?

1. Go to MyELT.heinle.com. Enter your username and password, and then click Sign In.

| MyELT                    |                                    |                                         |                           | Language:English 🔻                 |  |  |  |  |  |
|--------------------------|------------------------------------|-----------------------------------------|---------------------------|------------------------------------|--|--|--|--|--|
|                          |                                    | Login                                   |                           |                                    |  |  |  |  |  |
|                          | м                                  | lyELT_Student1                          |                           |                                    |  |  |  |  |  |
|                          |                                    |                                         |                           |                                    |  |  |  |  |  |
| Sign In Forget Password? |                                    |                                         |                           |                                    |  |  |  |  |  |
|                          | 1                                  | Not Registered? Create an Acco          | unt!                      |                                    |  |  |  |  |  |
|                          |                                    | Tours & Tutorials                       | i                         |                                    |  |  |  |  |  |
| MyELT                    |                                    |                                         | <b>*</b>                  |                                    |  |  |  |  |  |
| Introduction to<br>MyELT | How to Create a<br>Student Account | How to Request an<br>Instructor Account | How To Log In<br>to MyELT | Other Tutorials and<br>User Guides |  |  |  |  |  |
|                          |                                    |                                         |                           |                                    |  |  |  |  |  |
| GEOGRAPHIC<br>LEARNING   | © 2014                             |                                         | About MyELT Help          | Terms of Use   Privacy Statement   |  |  |  |  |  |

2. Find the content you want to use and click its Self-Study Activities button.

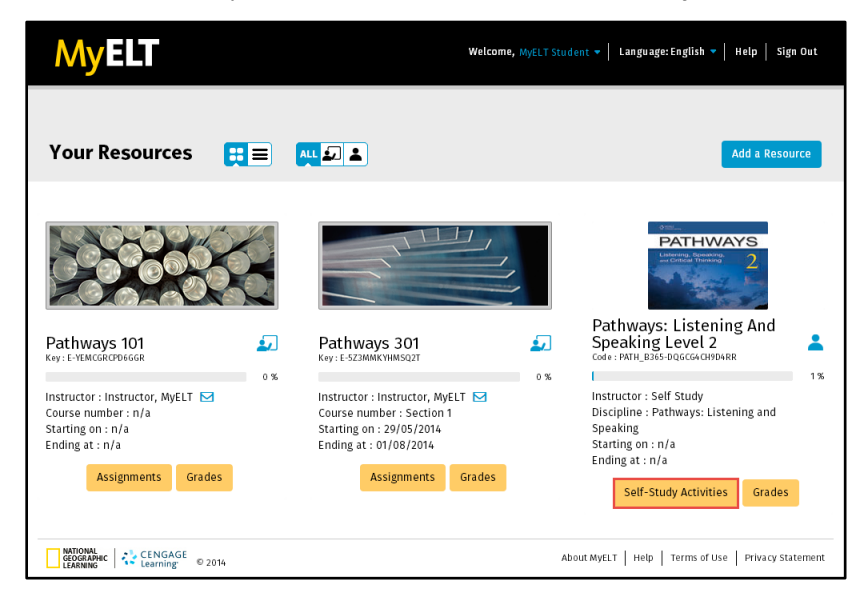

3. Click a unit title to see its available self-study activities.

| N    | 1yELT                                               | Welcome, | , MyELT Student →   Lan | guage: English 🔻 🏻 H | elp   Sign Out |
|------|-----------------------------------------------------|----------|-------------------------|----------------------|----------------|
| Pat  | our Resources 🔹<br>thways: Listening and Speaking L | evel 2   | Self-S                  | itudy Activities     | Grades         |
| 🎢 Ta | ble of Contents                                     |          |                         |                      |                |
|      | <ul> <li>Unit 1&gt;</li> <li>Unit 2&gt;</li> </ul>  |          |                         |                      |                |
|      | Unit 3>                                             |          |                         |                      |                |
|      | <ul> <li>Unit 4&gt;</li> <li>Unit 5&gt;</li> </ul>  |          |                         |                      |                |
| <    | Unit 6>                                             |          |                         |                      |                |

- 4. Click the title of an activity to start it.
- 5. Answer all questions in the activity and then click **Submit**.

| MyELT                                          | <b>Welcome</b> , <i>M</i> yELT Student                                                | : ♥   Language: English ♥   Help   Sign Out |
|------------------------------------------------|---------------------------------------------------------------------------------------|---------------------------------------------|
| PATHWAYS 2<br>Listen. Click the correct answer | for each item. Complete all items. Then click <b>Submit</b> to check your answers.    | Unit 1: Lesson A: Listening                 |
| 1                                              | <ul> <li>The secret to a long, healthy life depends on</li> <li>bad habits</li> </ul> |                                             |
|                                                | <ul><li>good habits</li><li>high levels of stress</li></ul>                           |                                             |
|                                                |                                                                                       |                                             |
|                                                | 00005533050                                                                           |                                             |
|                                                |                                                                                       | Show Answers Submit                         |

6. To see the answer you submitted for a question, click the question. To compare your answers to the correct one, click **Show Answer**.

|                                                                    |                                                                 | Unit d. Langar A. Linta |       |
|--------------------------------------------------------------------|-----------------------------------------------------------------|-------------------------|-------|
| PATHWAYS 2<br>Listen, Click the correct answer for each item, Comp | lete all items. Then click <b>Submit</b> to check your answers. | Unit 1: Lesson A: Liste | aning |
|                                                                    | ,                                                               |                         |       |
| <ul><li>10. The .</li></ul>                                        | Japanese word, Ikigai means                                     |                         |       |
| <b>×</b> • "                                                       | good health"                                                    |                         |       |
| 0 "                                                                | exercise every day"                                             |                         |       |
| 0 "                                                                | reason for living"                                              |                         |       |
|                                                                    |                                                                 |                         |       |
|                                                                    |                                                                 |                         |       |
|                                                                    |                                                                 |                         |       |
|                                                                    |                                                                 |                         |       |
|                                                                    |                                                                 |                         |       |
|                                                                    |                                                                 |                         |       |
|                                                                    |                                                                 |                         |       |

*Note:* If there are multiple questions on a page, the button may be labelled *Show Answers*.

- 7. Depending on what you want to do next, click:
  - Click **Retake** is to take the assignment again.
  - Click **Next** to work on your next assignment.
  - X in the top-right corner of the page to go back to the list of assignments.

| MyELT                     |                                                                                    |
|---------------------------|------------------------------------------------------------------------------------|
|                           | Superior Artistanian                                                               |
| Listen. Click the correct | answer for each item. Complete all items. Then click Submit to check your answers. |
|                           |                                                                                    |
|                           | 10. The Japanese word, Ikigai means                                                |
|                           | ★ ⊙ "good health"                                                                  |
|                           | ○ "exercise every day"                                                             |
|                           | "reason for living"                                                                |
|                           |                                                                                    |
|                           |                                                                                    |
|                           |                                                                                    |
|                           |                                                                                    |
|                           |                                                                                    |
|                           |                                                                                    |
|                           |                                                                                    |
|                           | 12345678910                                                                        |
|                           | Show Answers Submit                                                                |
|                           |                                                                                    |

# ADDING RESOURCES TO MY ACCOUNT

#### HOW DO I ADD NEW CONTENT?

To access additional learning materials, you may need to enter a Content Access Code.

*Note*: If you have an existing account, you do not need to create another one.

1. Go to <u>MyELT.heinle.com</u>. Enter your username and password, and then click **Sign In**.

| MyELT                    |                                                 |                                         |                           | Language:English 👻                 |  |  |  |
|--------------------------|-------------------------------------------------|-----------------------------------------|---------------------------|------------------------------------|--|--|--|
| Login                    |                                                 |                                         |                           |                                    |  |  |  |
|                          | MyELT_Student1                                  |                                         |                           |                                    |  |  |  |
|                          | •••••                                           | ***                                     |                           |                                    |  |  |  |
|                          | Sign                                            | In Forgot Pa                            | assword?                  |                                    |  |  |  |
|                          | Not                                             | Registered? Create an Acco              | unt!                      |                                    |  |  |  |
|                          |                                                 | Tours & Tutorials                       | 5                         |                                    |  |  |  |
| MyELT                    |                                                 |                                         | <b>A</b>                  |                                    |  |  |  |
| Introduction to<br>MyELT | How to Create a<br>Student Account              | How to Request an<br>Instructor Account | How To Log In<br>to MyELT | Other Tutorials and<br>User Guides |  |  |  |
|                          |                                                 |                                         |                           |                                    |  |  |  |
| GEOGRAPHIC<br>LEARNING   | About MyELT Help Terms of Use Privacy Statement |                                         |                           |                                    |  |  |  |

1. Click Add a Resource.

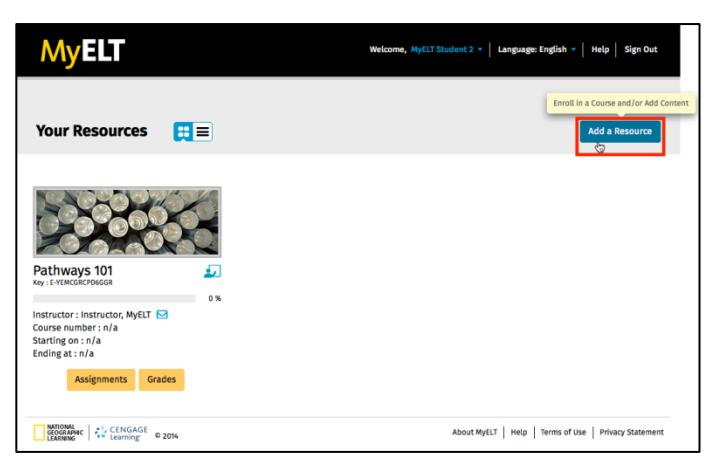

2. Click Add Content and then click Save and go to Step 2.

| MyELT                                                                            |                                                                        | Welcome, MyELT Student 1 -                           | Language: English 👻   Help   Sig | n Out   |
|----------------------------------------------------------------------------------|------------------------------------------------------------------------|------------------------------------------------------|----------------------------------|---------|
| Your Resources 👻                                                                 |                                                                        |                                                      |                                  |         |
| 1                                                                                | 2                                                                      | 3                                                    |                                  |         |
| Resource Type                                                                    | Key/Code                                                               | Review Information                                   | Process Complete                 |         |
| <b>^</b>                                                                         |                                                                        |                                                      |                                  |         |
| Step 1: To get started, we need to<br>answer the following question ar<br>Enroll | how what you would like t<br>d click "Save and go to Step<br>Enroll/Ad | to add to your account. Plea:<br>9 2."<br>Id Content | Se Add a Resource Tutorial (2:2  | 15) 🖬   |
| 0                                                                                | (                                                                      |                                                      | •                                |         |
| I want to enroll in a course<br>and I already have access to<br>the content.     | I want to enrol<br>and I need to a                                     | l in a course<br>add content.                        | I just want to add content.      |         |
| 0                                                                                | (                                                                      | 9                                                    | 0                                |         |
|                                                                                  |                                                                        |                                                      |                                  |         |
|                                                                                  | Save and g                                                             | to Step 2                                            |                                  |         |
| CENGAGE<br>CEOCRAPHIC<br>LEARNING                                                |                                                                        | About MyELT                                          | Help Terms of Use Privacy St     | atement |

3. In the **Content Access Code** box, type the code that appears on the inside cover of your book or MyELT card.

*Note:* The code shown here is an example, not the one you should enter.

| MyELT                                                |                                                                                                | Velcome, MyELT Student 1 - | Language: English 👻   Help   Sign Out       |
|------------------------------------------------------|------------------------------------------------------------------------------------------------|----------------------------|---------------------------------------------|
| Your Resources 🔻                                     |                                                                                                |                            |                                             |
| 1<br>Resource Type                                   | 2<br>Key/Code                                                                                  | 3<br>Review Information    | 4<br>Process Complete                       |
| Add a Resource: Step2 Step 2: Enter the Content Acce | ss Code.                                                                                       |                            |                                             |
| *Required                                            | Content Access Code* PATH_B365-DK707P4MW78FC Example: ET_B365-toWM8514PE2V Save and go to Step | 0                          |                                             |
| GEOGRAPHIC<br>LEARNING                               |                                                                                                | About MyEl                 | T   Help   Terms of Use   Privacy Statement |

4. Click Save and go to Step 3.

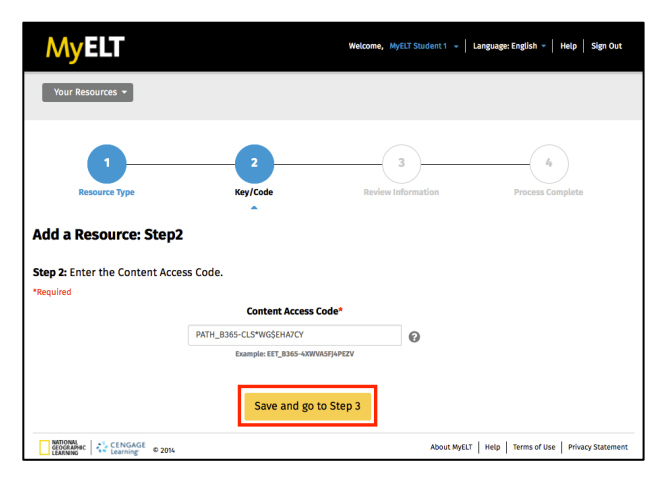

5. Click **Submit** if the information that appears is correct.

 Wetcome, Wy£13 Student 1 Language: English • Hetp
 Yeng Magnitude

 Vur Resources
 1
 1
 1
 1
 1
 1
 1
 1
 1
 1
 1
 1
 1
 1
 1
 1
 1
 1
 1
 1
 1
 1
 1
 1
 1
 1
 1
 1
 1
 1
 1
 1
 1
 1
 1
 1
 1
 1
 1
 1
 1
 1
 1
 1
 1
 1
 1
 1
 1
 1
 1
 1
 1
 1
 1
 1
 1
 1
 1
 1
 1
 1
 1
 1
 1
 1
 1
 1
 1
 1
 1
 1
 1
 1
 1
 1
 1
 1
 1
 1
 1
 1
 1
 1
 1
 1
 1
 1
 1
 1
 1
 1
 1
 1
 1
 1
 1
 1
 1
 1
 1
 1
 1
 1
 1
 1
 1
 1
 1
 1
 1<

6. Click Go To [your new content] to work on it.

| MyELT                                                                                                    |                        | Welcome, MyELT Student 👻 🛛 La | anguage: English 🔻   Help   Sign Out    |  |  |  |  |
|----------------------------------------------------------------------------------------------------|------------------------|-------------------------------|-----------------------------------------|--|--|--|--|
| Your Resources 🔻                                                                                                    |                        |                               |                                         |  |  |  |  |
| 0                                                                                                    | 2                      | 3                             |                                         |  |  |  |  |
| Resource Type                                                                                                    | Key/Code               | Review Information            | Process Complete                        |  |  |  |  |
| Process Complete!<br>Congratulations! You have successfully added Pathways: Listening and Speaking Level 2 to Your Resources. You now have<br>access to Pathways: Listening and Speaking Level 2 for 365 days. |                        |                               |                                         |  |  |  |  |
|                                                                                                    | Go to [ Pathways: List | ening and Speaking Level 2 ]  |                                         |  |  |  |  |
| ANTIONAL<br>GEOGRAPHIC<br>LEARNING                                                                                                    |                        | About MyELT                   | Help   Terms of Use   Privacy Statement |  |  |  |  |

to re-enter your Content Access Code.

Note: If the information is not correct, click 💙 to

#### HOW DO I ADD A NEW COURSE?

If you are starting a new instructor-led course but already have access to its content, you need to input a Course Key.

*Note*: *If you have an existing account, you do not need to create another one.* 

1. Go to MyELT.heinle.com. Enter your username and password, and then click Sign In.

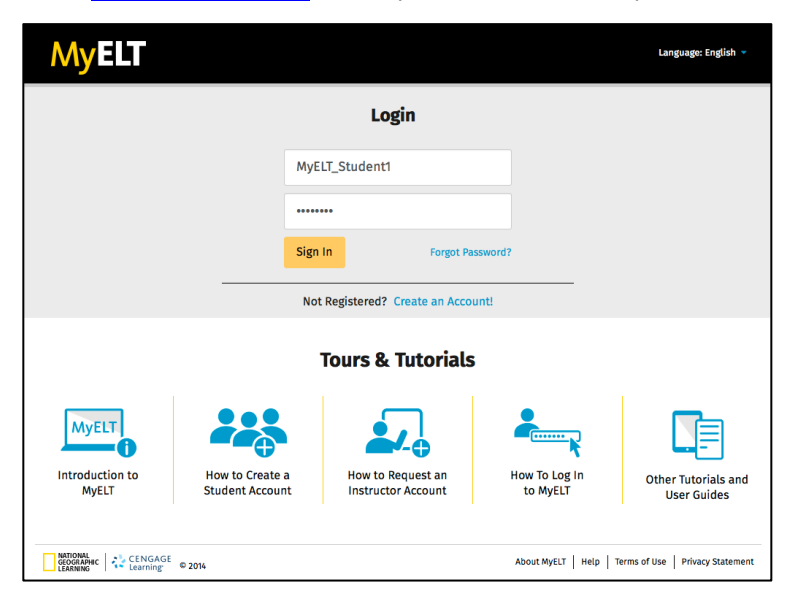

2. Click Add a Resource.

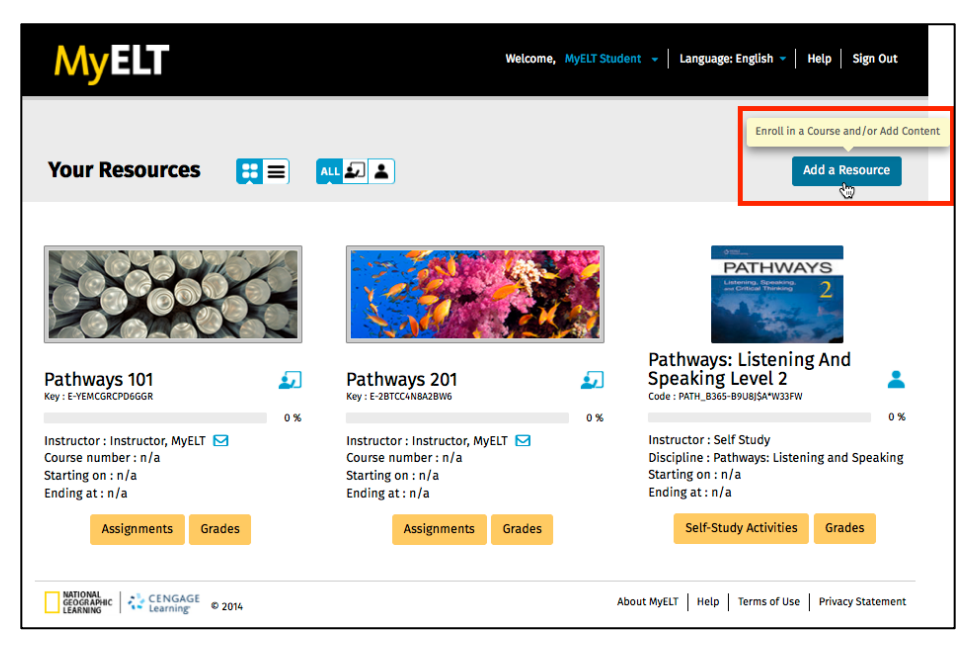

3. Click Enroll and then click Save and go to Step 2.

| MyELT                                                                        | Welcome, MyELT                                             | T Student 1 -   Language: English -   Help   Sign Out |
|------------------------------------------------------------------------------|------------------------------------------------------------|-------------------------------------------------------|
| Your Resources 👻                                                             |                                                            |                                                       |
| 1<br>Resource Type                                                           | 2<br>Key/Code Review Infor                                 | 4<br>mation Process Complete                          |
| Add a Resource: Step 1 Step 1: To get started, we need to                    | o know what you would like to add to your ac               | ccount. Please 🛛 Add a Resource Tutorial (225) 💌      |
| answer the following question an<br>Enroll                                   | nd click "Save and go to Step 2."<br>Enroll/Add Content    | Add Content                                           |
| 0                                                                            | $\odot$                                                    | $\bigcirc$                                            |
| I want to enroll in a course<br>and I already have access to<br>the content. | I want to enroll in a course<br>and I need to add content. | l just want to add content.                           |
| 0                                                                            | 0                                                          | 0                                                     |
|                                                                              |                                                            |                                                       |
|                                                                              | Save and go to Step 2                                      |                                                       |
| NATIONAL<br>GEOGRAPHIC<br>LEARNING CENGAGE<br>Learning © 2014                |                                                            | About MyELT   Help   Terms of Use   Privacy Statement |

4. Enter your Course Key and then click **Save and go to Step 3.** 

*Note:* The code shown here is an example, not the one you should enter.

| MyELT                                                 | w                                                                          | elcome, MyELT Student 1 👻 | Language: English 🔻 🛛 Help 📔 Sign Out       |
|-------------------------------------------------------|----------------------------------------------------------------------------|---------------------------|---------------------------------------------|
| Your Resources 🔻                                      |                                                                            |                           |                                             |
| 1<br>Resource Type                                    | 2<br>Key/Code                                                              | 3<br>Review Information   | La Process Complete                         |
| Add a Resource: Step                                  | 2                                                                          |                           |                                             |
| Step 2: Enter the Course Key.                         |                                                                            |                           |                                             |
|                                                       | Course Key* E YEMCGRCPD6GGR Example: E-YSRKWWZMPSYSS Save and go to Step 3 | Ø                         |                                             |
| NATIONAL<br>GEOGRAPHIC<br>LEARNING<br>Learning © 2014 |                                                                            | About MyEL                | T   Help   Terms of Use   Privacy Statement |

5. Review the information. If it is correct, click **Submit** to finish adding the course to your account.

| Note: If the info                                         | rmation is not cori                               | rect, click 2 to r                    | re-enter your Course                    | e Key |
|-----------------------------------------------------------|---------------------------------------------------|---------------------------------------|-----------------------------------------|-------|
| MyELT                                                     |                                                   | Welcome, MyELT Student +              | Language: English 👻   Help   Sign Out   |       |
| Your Resources 👻                                          |                                                   |                                       |                                         |       |
| 1<br>Resource Type                                        | 2<br>Key/Code                                     | 3<br>Review Information               | Le Process Complete                     |       |
| Add a Resource: St                                        | ер 3                                              | •                                     |                                         |       |
| Step 3 : Confirm the inform<br>modify the student type of | mation listed below is correct. I<br>or key/code. | If correct,click submit. If not, plea | ase return to previous step and         |       |
| Course Key:                                               | E-5Z3MMKYHMSQ2T                                   |                                       |                                         |       |
| Course Name:                                              | Pathways 301                                      |                                       |                                         |       |
| Submit                                                    |                                                   |                                       |                                         |       |
| CENGAGE<br>GEOGRAPHIC<br>LEARNING                         | 2014                                              | About MyELT                           | Help   Terms of Use   Privacy Statement |       |

6. Click Go To [your new course] to work on it.

| MyELT                                                         |                                    | Welcome, MyELT Student - | Language: English 👻   Help   Sign Out        |
|---------------------------------------------------------------|------------------------------------|--------------------------|----------------------------------------------|
| Your Resources 🔻                                              |                                    |                          |                                              |
| 1<br>Resource Type                                            | 2<br>Key/Code                      | 3<br>Review Information  | 4<br>Process Complete                        |
| Process Complete!                                             |                                    |                          | •                                            |
| Congratulations! You have succe                               | essfully added <b>Pathways 3</b> 0 | on to Your Resources.    |                                              |
|                                                               | Go to F                            | Pathways 301             |                                              |
| NATIONAL<br>GEOGRAPHIC<br>LEARNING CENGAGE<br>Learning © 2014 |                                    | About MyE                | LT   Help   Terms of Use   Privacy Statement |

## HOW DO I ADD A NEW COURSE AND ITS CONTENT?

If you are starting a new instructor-led course and do not have access to its content yet, you need to add both a Course Key and a Content Access Code to your account.

*Note*: If you have an existing account, you do not need to create another one.

1. Go to MyELT.heinle.com. Enter your username and password, and then click Sign In.

| MyELT                    |                                    |                                         |                           | Language: English 👻                |
|--------------------------|------------------------------------|-----------------------------------------|---------------------------|------------------------------------|
|                          |                                    | Login                                   |                           |                                    |
|                          | MyE                                | LT_Student1                             |                           |                                    |
|                          | *****                              | •••                                     |                           |                                    |
|                          | Sign                               | In Forgot Pa                            | issword?                  |                                    |
|                          | Not                                | t Registered? Create an Acco            | unt!                      |                                    |
|                          |                                    | Tours & Tutorials                       | i                         |                                    |
| MyELT                    |                                    |                                         | <b>-</b>                  |                                    |
| Introduction to<br>MyELT | How to Create a<br>Student Account | How to Request an<br>Instructor Account | How To Log In<br>to MyELT | Other Tutorials and<br>User Guides |
|                          |                                    |                                         |                           |                                    |
| GEOGRAPHIC<br>LEARNING   | © 2014                             |                                         | About MyELT   Help   T    | erms of Use   Privacy Statement    |

2. Click Add a Resource.

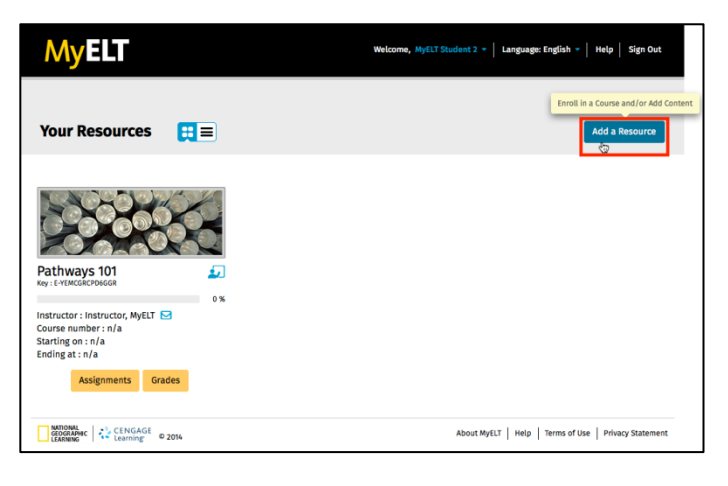

3. Click Enroll/Add Content and then click Save and go to Step 2.

| MyELT                                                                                    | Welco                                                                                   | xme, MyELT Student ▼   Language:English ▼   Help   Sign Out            |
|------------------------------------------------------------------------------------------|-----------------------------------------------------------------------------------------|------------------------------------------------------------------------|
| Your Resources 💌                                                                         |                                                                                         |                                                                        |
| 1                                                                                        | 2                                                                                       | 3 4                                                                    |
| Resource Type                                                                            | Key/Code Revi                                                                           | iew Information Process Complete                                       |
| Step 1: To get started, we need to kno<br>Please answer the following question<br>Enroll | w what you would like to add to<br>and click "Save and go to Step<br>Enroll/Add Content | o your account. Add a Resource Tutorial (2:25) ■<br>2."<br>Add Content |
| 0                                                                                        | 0                                                                                       | 0                                                                      |
| I want to enroll in a course<br>and I already have access to<br>the content.             | I want to enroll in a course<br>and I need to add content.                              | l just want to add content.                                            |
| 0                                                                                        | 0                                                                                       | 0                                                                      |
|                                                                                          |                                                                                         |                                                                        |
|                                                                                          | Save and go to Step                                                                     | 2                                                                      |
| NATIONAL<br>GEOGRAPHIC<br>LEARNING CENGAGE<br>Learning © 2014                            |                                                                                         | About MyELT   Help   Terms of Use   Privacy Statement                  |

4. Enter your Course Key in the box on the left and your Content Access Code in the box on the right. *Note: The codes shown here are examples, not the ones you should enter.* 

| MyELT                                                          |                          | Welcome, MyELT Student 1 - Langu                             | age: English 🔻   Help   Sign Out |
|----------------------------------------------------------------|--------------------------|--------------------------------------------------------------|----------------------------------|
| Your Resources 🔻                                               |                          |                                                              |                                  |
| 1<br>Resource Type                                             | 2<br>Key/Code            | 3<br>Review Information                                      | La Process Complete              |
| Add a Resource: Step 2<br>Step 2: Enter the Course Key and the | the Content Access Code. |                                                              |                                  |
| Course Key* E Enter the Course Key. Example: E-YSRKWWZMPSYS5   | Ø                        | Content Access<br>Enter Access Code<br>Example: EET_B365-4XW | Code*                            |
|                                                                | Save and go to Sto       | ер 3                                                         |                                  |
| ANTIONAL<br>GEOGRAPHIC<br>LEARNING CENGAGE © 2014              |                          | About MyELT Hel                                              | p Terms of Use Privacy Statement |

5. Click Save and go to Step 3.

| MyELT                                                   |                            | Welcome, MyELT Student 👻   Language: English                                        | - Help Sign Out  |
|---------------------------------------------------------|----------------------------|-------------------------------------------------------------------------------------|------------------|
| Your Resources 👻                                        |                            |                                                                                     |                  |
| 1<br>Resource Type                                      | 2<br>Key/Code              | 3<br>Review Information Process                                                     | 49<br>s Complete |
| Add a Resource: Step 2 Step 2: Enter the Course Key and | the Content Access Code.   |                                                                                     |                  |
| neganea                                                 |                            |                                                                                     |                  |
| Course Key*                                             |                            | Content Access Code*                                                                |                  |
| Course Key*                                             | 2 (AND                     | Content Access Code*<br>PATH_B365-CLS*WG\$EHA7CY                                    | Ø                |
| Course Key* E E-YEMCGRCPD6GGR Example: E-YSRKWWZMPSY55  | Ø AND                      | Content Access Code*<br>PATH_B365-CLS*WG\$EHA7CY<br>Example: EET_B365-4XWVA5FJ4PEZV | 0                |
| Course Key* E E-YEMCGRCPD6GGR Example: E-YSRKWWZMP5YS5  | AND     Save and go to Sta | Content Access Code* PATH_B365-CLS*WG\$EHA7CY Example: EET_B365-4XWVA5H4PE2V        | Ø                |

6. Review the information. If it is correct, click **Submit** to finish enrolling in the course.

Note: If the information is not correct, click to re-enter your Course Key and/or Content Access Code.

| MyELT                                                           |                                                        | Welcome, MyELT Student 🔻 📔 Lang   | guage: English 🔻   Help   Sign Out                                                                                                    |
|-----------------------------------------------------------------|--------------------------------------------------------|-----------------------------------|----------------------------------------------------------------------------------------------------|
| Your Resources 🔻                                                |                                                        |                                   |                                                                                                    |
| 1<br>Resource Type                                              | 2<br>Key/Code                                          | 3<br>Review Information           | - Contract of the second second secon |
| Add a Resource: Ste                                             | ep 3                                                   | •                                 |                                                                                                    |
| <b>Step 3 :</b> Confirm the inform<br>and modify the student ty | ation listed below is correct. If c<br>pe or key/code. | orrect,click submit. If not, plea | se return to previous step                                                                                                    |
| Course Key :                                                    | E-2BTCC4N8A2BW6                                        |                                   |                                                                                                    |
| Course Name :                                                   | Pathways 201                                           |                                   |                                                                                                    |
| Content Access Code:                                            | PATH_B365-CLS*WG\$EHA7CY                               |                                   |                                                                                                    |
| Book Name:                                                      | Pathways: Listening and Spe                            | aking Level 2                     |                                                                                                    |
|                                                                 | Submit                                                 |                                   |                                                                                                    |
| NATIONAL<br>GEOGRAPHIC<br>LEARNING CENGAGE<br>Learning © 20     | 174                                                    | About MyELT                       | elp   Terms of Use   Privacy Statement                                                                                                    |

7. Click **Go To** [*your course's name*] to work on your new course.

| MyELT                                                        |                                  | Welcome, MyELT Student 🔻 🛛 L | anguage: English 🔻   Help   Sign Out |
|--------------------------------------------------------------|----------------------------------|------------------------------|--------------------------------------|
| Your Resources 💌                                             |                                  |                              |                                      |
| 1<br>Resource Type                                           | 2<br>Key/Code                    | 3<br>Review Information      | 4<br>Process Complete                |
| Process Complete!                                            |                                  |                              | •                                    |
| Congratulations! You have succ                               | essfully added <b>Pathways</b> 2 | 201 to Your Resources.       |                                      |
|                                                              | Go to [P                         | Pathways 201]                |                                      |
| CENGAGE<br>GEOGRAPHIC<br>LEARNING CENGAGE<br>Learning © 2014 |                                  | About MyELT                  | Help Terms of Use Privacy Statement  |

# **GETTING HELP**

## HOW DO I EMAIL MY INSTRUCTOR?

1. Go to MyELT.heinle.com. Enter your username and password, and then click Sign In.

| MyELT                    |                                    |                                         |                           | Language:English 👻                 |
|--------------------------|------------------------------------|-----------------------------------------|---------------------------|------------------------------------|
|                          |                                    | Login                                   |                           |                                    |
|                          | МуЕ                                | ELT_Student1                            |                           |                                    |
|                          | •••••                              | ••••                                    |                           |                                    |
|                          | Sign                               | I In Forgot Pa                          | issword?                  |                                    |
|                          | No                                 | t Registered? Create an Acco            | unt!                      |                                    |
|                          |                                    | Tours & Tutorials                       | <b>i</b>                  |                                    |
| MyELT                    |                                    | <b>.</b>                                | <b>-</b>                  |                                    |
| Introduction to<br>MyELT | How to Create a<br>Student Account | How to Request an<br>Instructor Account | How To Log In<br>to MyELT | Other Tutorials and<br>User Guides |
|                          |                                    |                                         |                           |                                    |
| GEOGRAPHIC<br>LEARNING   | © 2014                             |                                         | About MyELT   Help   1    | erms of Use   Privacy Statement    |

2. Find the course taught by the instructor that you want to email and click the envelope <sup>▶</sup> next to his or her name.

| MyELT                                                                                                    | Welcome, MyEL                                                                                                    | 「Student 1 →   Language: English →   Help   Sign Out        |
|----------------------------------------------------------------------------------------------------|----------------------------------------------------------------------------------------------------|-------------------------------------------------------------|
| Your Resources 🗮 🗐                                                                                                    | ALL 20 🔔                                                                                                    | Add a Resource                                              |
| Pathways 101       Image: Status of the status of the status | Pathways 201         Key :: ZBITCK/NANAJEMNE         Instructor: Instructor, MYELT Cares         Starting on: n/a         Ending a: n/a         Masignments       Grades | <ul> <li>A Self-Study Activities</li> <li>Cardes</li> </ul> |
| LEARNING CENGAGE © 2014                                                                                                    |                                                                                                    | About MyELT   Help   Terms of Use   Privacy Statement       |

3. Enter a subject and your message, and then click Send E-mail.

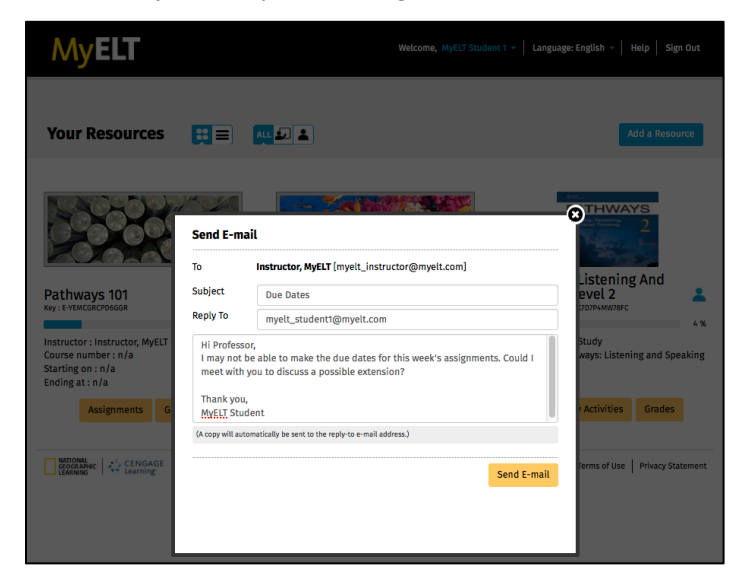

4. When you see the confirmation message, click **X** to close the window.

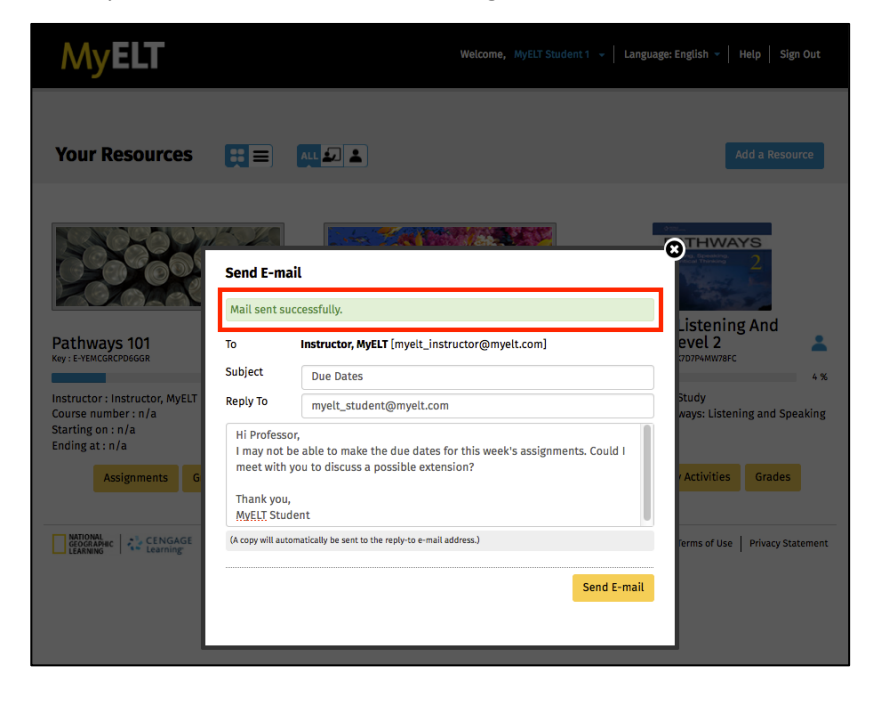

## HOW DO I CONTACT TECHNICAL SUPPORT?

If you have questions that are not answered in this guide, please contact MyELT Technical Support at <u>MyELT.support@cengage.com</u>. You will receive a response in 1 to 3 business days.

When contacting Technical Support, please provide the following information:

| First and last name          |  |
|------------------------------|--|
| School                       |  |
| Operating system             |  |
| Browser and version          |  |
| Content Access Code          |  |
| Course Key (if you have one) |  |
| Description of the problem   |  |
|                              |  |
|                              |  |
| Screenshot of the problem    |  |
|                              |  |
|                              |  |
|                              |  |
|                              |  |
|                              |  |
|                              |  |
|                              |  |
|                              |  |
|                              |  |
|                              |  |
|                              |  |
|                              |  |